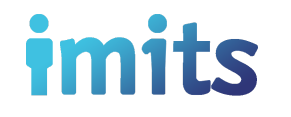

# How to Work Remotely

5 things to know about Citrix Remote Access

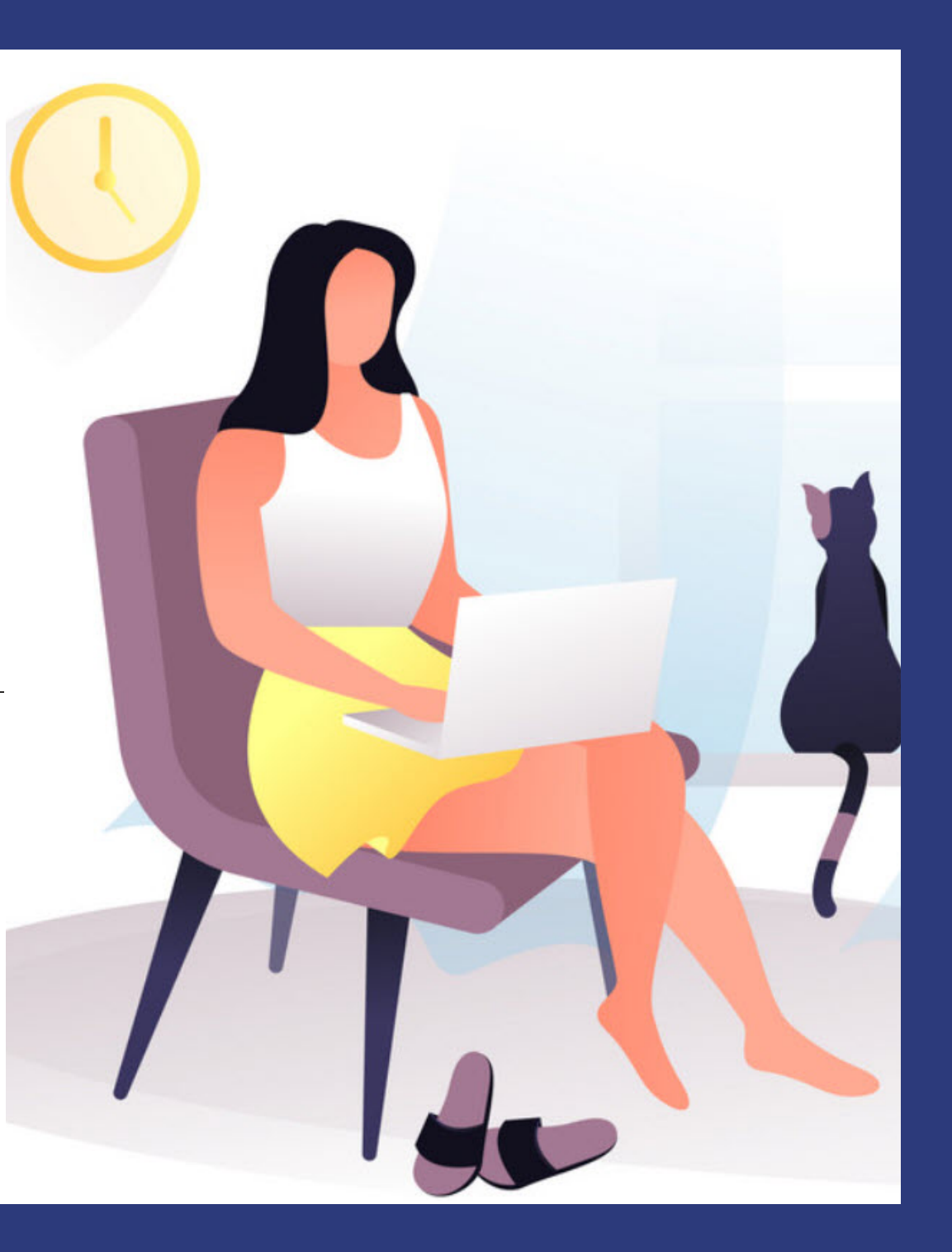

### **UNDERSTAND YOUR HEALTH ORGANIZATION POLICY & REMOTE ACCESS**

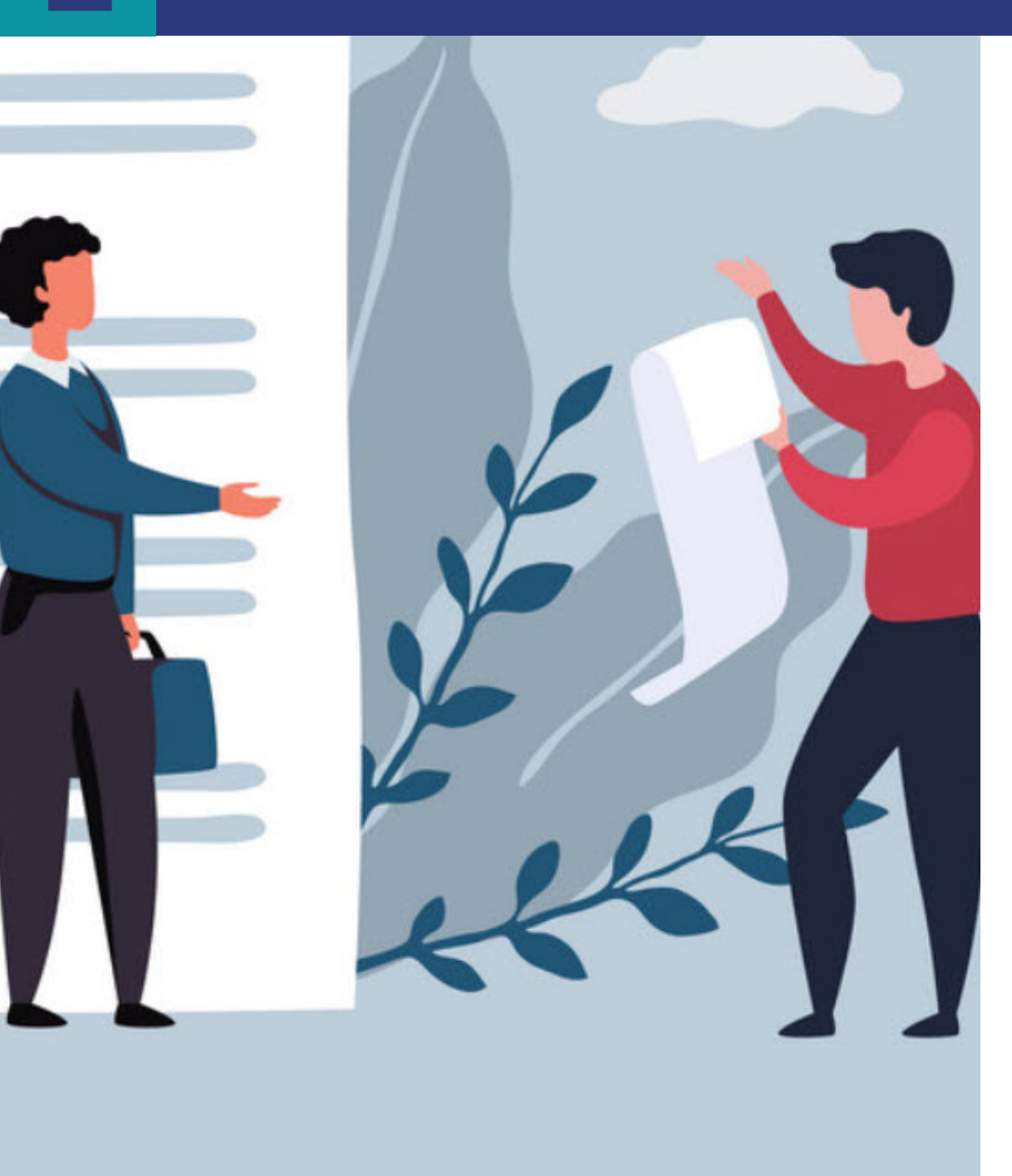

#### Talk to your manager/director about:

- What you need to work from home, including whether you need remote access.
- The relevant health organization guidelines for working from home

| <u>PHSA</u> | <u>VCH</u> | <u>PHC</u> |
|-------------|------------|------------|
|-------------|------------|------------|

• How to ensure you're complying with your health organization's practices and policies while working from home.

2

If you have determined with your manager/director that you need Citrix Remote Access to certain online applications, Microsoft Office Desktop, home drive, etc.:

Submit your request through the IMITS Self-service Portal:

- Working on-site? Please submit the Modify Existing User Account form.
- Already working off-site? Please contact the Service Desk (contact info available on last page).

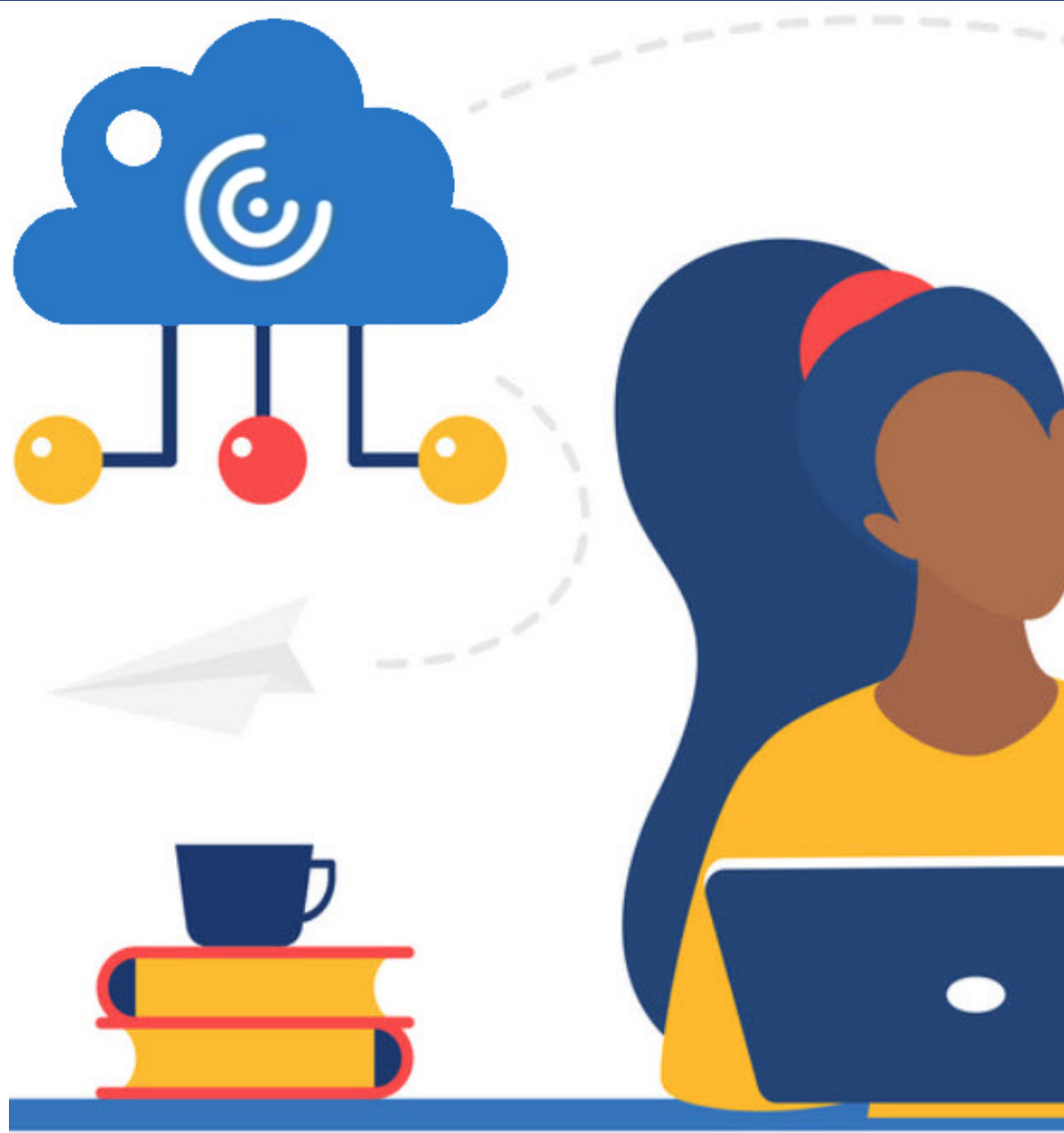

## **REGISTER YOUR MICROSOFT AUTHENTICATOR APP**

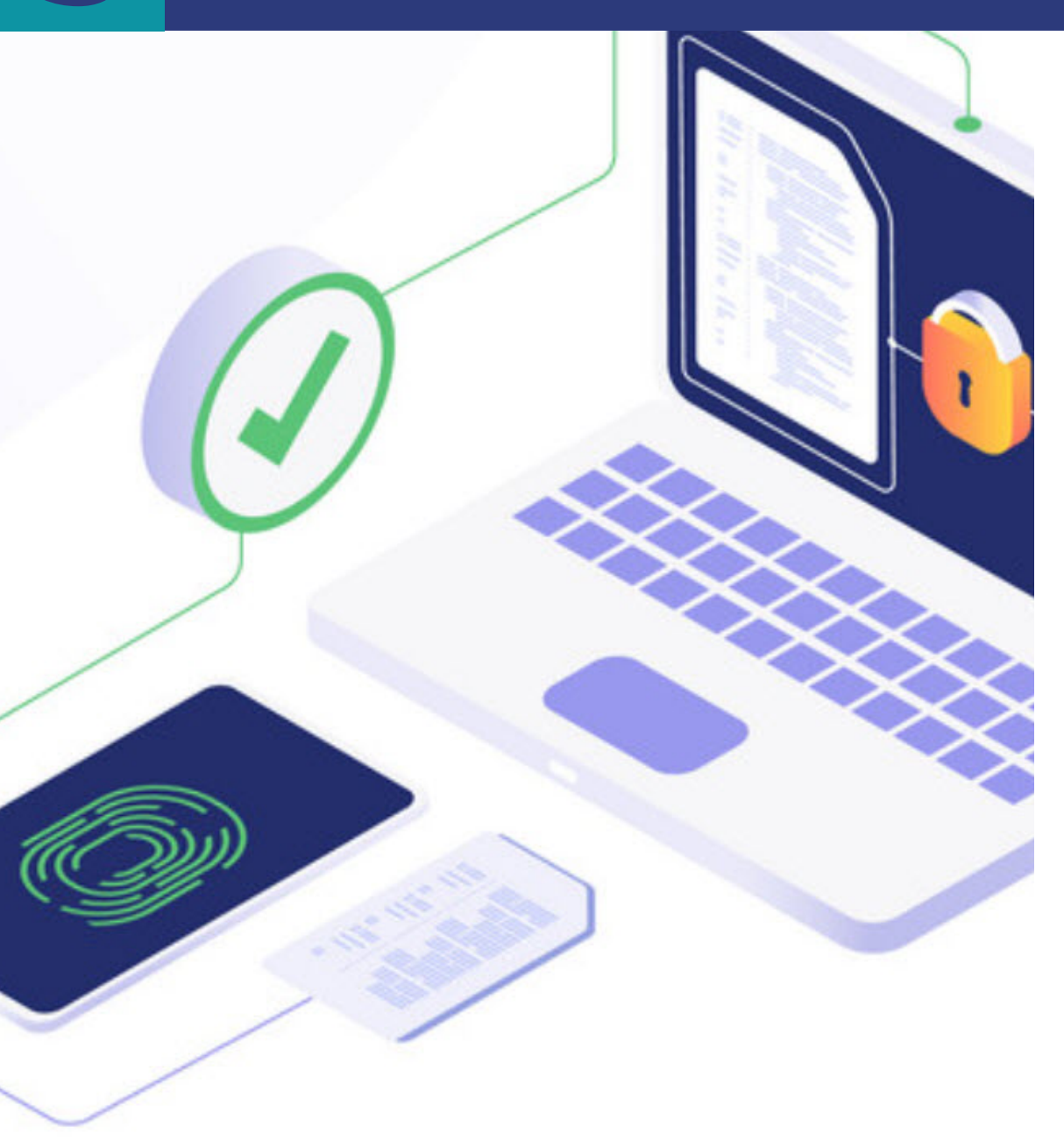

- Once your remote access is approved, you can expect a response to your health organization email address.
- You will need (1) your health organization email address and (2) your current network password and (3) the Microsoft Authenticator app to log in.
- To register the app, follow the <u>Microsoft</u> <u>Authenticator App Registration Instructions.</u>

**Note**: to learn more about the Microsoft Authenticator app, visit the **IMITS Infocentre** (this link is only available on the network).

## LOGGING ON TO CITRIX (https://remoteapps.healthbc.org)

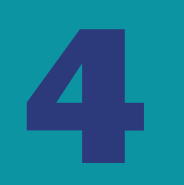

**Note:** have your mobile device handy with **Authenticator** app open before logging on.

- **1** Enter your **work email address**.
- **2** Enter your **current network password**.
- **3** Click **Log On**.
- 4 On your mobile device, tap the **Approve** option that pops up.

**Note**: to learn more about remote access, open **Remote Access User Guide** below the *Log On* button.

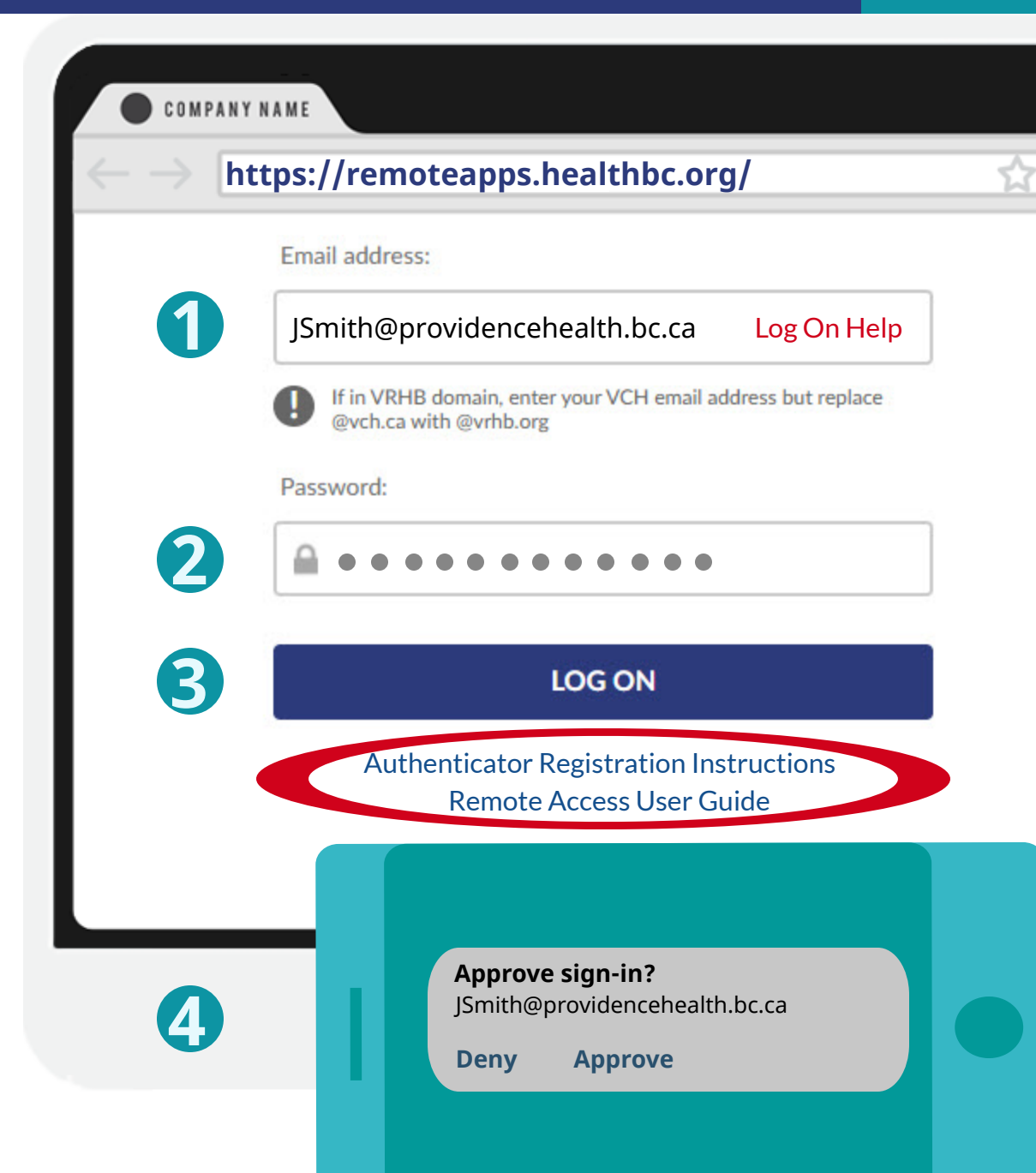

## ACCESSING YOUR PERSONAL FILES

|                        |              |                                                           | 1                |                          |   |
|------------------------|--------------|-----------------------------------------------------------|------------------|--------------------------|---|
| Citrix <b>Storel</b>   | Front        | FAVORITES                                                 | DESKTOPS         | APPS                     |   |
|                        | 2            |                                                           |                  |                          |   |
| Microsoft Office Deskt | fice Desktop | twork Add a network<br>e v location<br>etwork             | Open<br>Settings | hange a program<br>ties  |   |
|                        | ∨ Folders (6 | )<br>sktop                                                | Docu             | v む Search This PC       | م |
|                        | Do           | wnloads<br>tures                                          | Musi             | c<br>15                  |   |
|                        | Vetwork      | ocations (2)<br>ot (\phsabc) (0:)<br>8 GB free of 99.6 GB |                  | sabc.ehcnet.ca\HomeDir\H | 4 |
|                        |              |                                                           |                  |                          |   |
|                        |              |                                                           |                  |                          |   |

**1** Select the **Desktops** option.

2 Double click on a **Microsoft Office Desktop** (MOD) icon.

**Note**: MOD 2016 is recommended (if available).

- **3** Once the MOD opens, click the **This PC** icon for MOD.
- 4 Double click on your personal drive to access your files.

**Note**: you will not have access to shared network drives or shortcuts on your work desktop. **Click here** to learn how to map your shared network drives (this link is only available on the network).

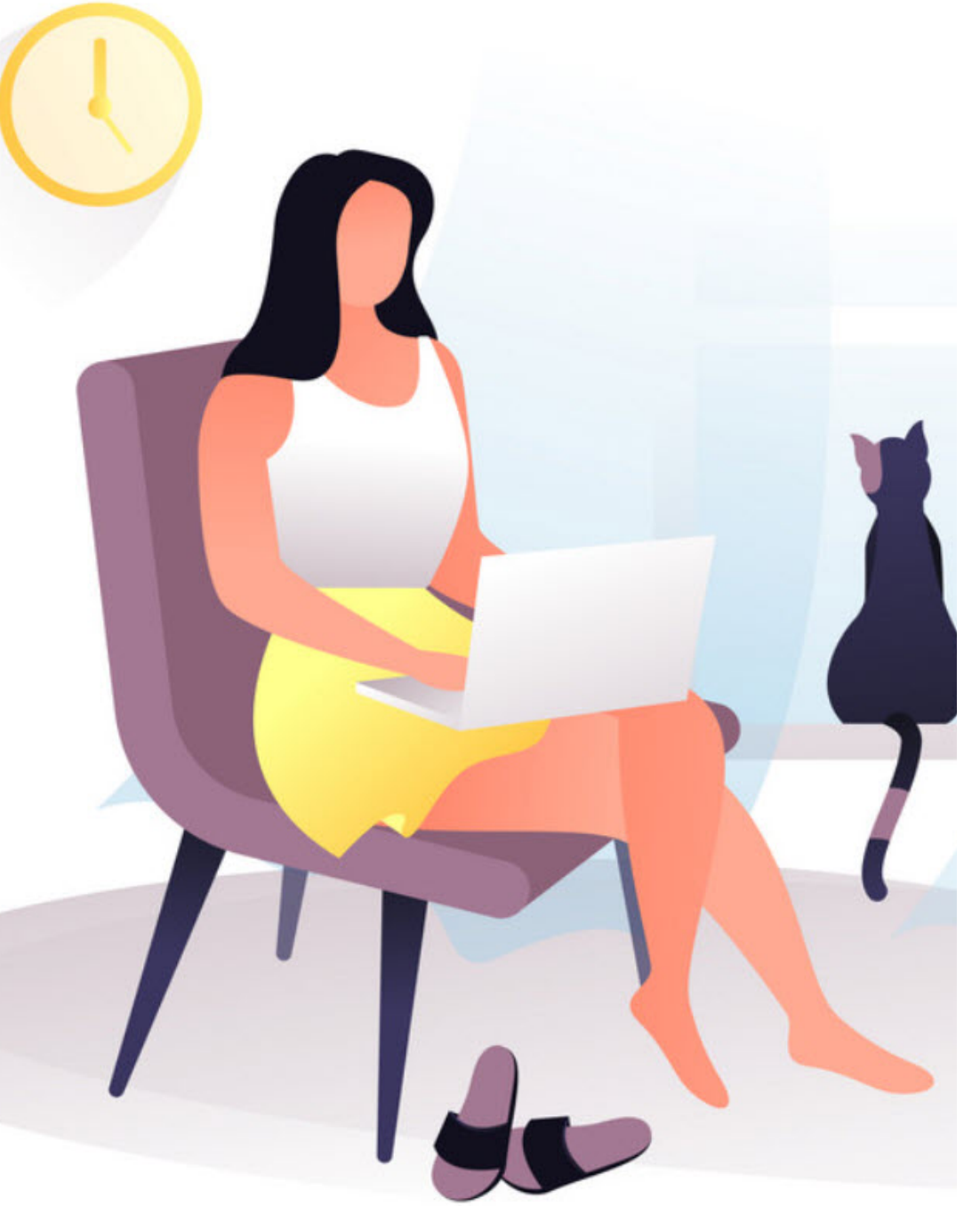

#### For urgent requests, please call the Service Desk.

VCH 604-875-4334 PHC 604-806-9333 PHSA 604-675-4299

#### For non-urgent requests, please email the Service Desk.

VCH servicedesk@vch.ca PHC servicedesk@vch.ca PHSA servicedesk@phsa.ca

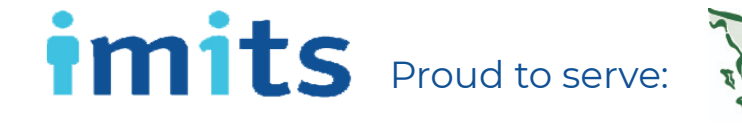

Provincial Health Services Authority Province-wide solutions. Better health.

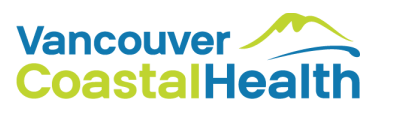

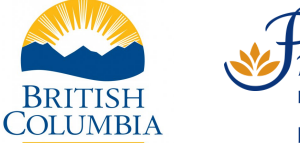

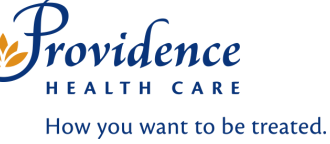